4343-PS235-15

# **Print Status Notifier**

# Manual del Operador

# Contenido

| 1 | Introducción |                                                                                 |  |
|---|--------------|---------------------------------------------------------------------------------|--|
|   | 1.1          | Entorno de funcionamiento1-1                                                    |  |
|   | 1.2          | Funciones principales1-3                                                        |  |
| 2 | Inst         | alar Print Status Notifier                                                      |  |
|   | 2.1          | Instalación                                                                     |  |
|   | 2.2          | Desinstalación2-1<br>Procedimiento de desinstalación2-1                         |  |
| 3 | Utili        | zar Print Status Notifier                                                       |  |
|   | 3.1          | Iniciar y salir de Print Status Notifier3-1                                     |  |
|   | 3.1.1        | Para iniciar el programa3-1                                                     |  |
|   | 3.1.2        | Para salir del programa3-1<br>Funcionamiento3-1                                 |  |
|   | 3.2          | Acerca del menú3-2                                                              |  |
|   | 3.3          | Flujo de notificación de la información del trabajo3-3                          |  |
|   | 3.3.1        | Trabajos de PC3-3<br>Flujo de notificación de la información del trabajo        |  |
|   | 3.3.2        | Trabajos de dispositivo (cuando está habilitada la Autenticación<br>de usuario) |  |
|   | 3.3.3        | Trabajos de dispositivo (cuando está desactivada la Autenticación de usuario)   |  |
|   | 3.4          | Flujo de configuración       3-6         Funcionamiento       3-6               |  |
|   | 3.5          | Método de configuración3-7                                                      |  |
|   | 3.5.1        | Acerca del cuadro de diálogo Configuración                                      |  |

| 3.5.2 | Registro de los dispositivos que se desea supervisar<br>Procedimiento de registro usando el Asistente del registro de<br>dispositivos supervisados | 3-11         |
|-------|----------------------------------------------------------------------------------------------------|--------------|
| 3.5.3 | Eliminar dispositivos supervisados<br>Funcionamiento                                                                                               | 3-15<br>3-15 |
| 3.5.4 | Cómo especificar la configuración de autenticación                                                                                                 | 3-16<br>3-16 |
| 3.5.5 | Especificación del método de notificación<br>Funcionamiento                                                                                        | 3-20<br>3-20 |
| 3.6   | Comprobación de la información del trabajo                                                                                                    | 3-22         |
| 3.6.1 | Visualización de la información del trabajo<br>Cuadro de diálogo para cuando un trabajo se completa con                                            | 3-22         |
|       | normalidad                                                                                                    | 3-25         |
|       | Cuadro de dialogo para cuando un trabajo se detiene                                                                                                | 3-25<br>3-26 |
| 3.6.2 | Visualización de la lista de trabajos                                                                                                    | 3-26         |
|       | Etiqueta Supervisión de la lista de trabajos<br>Etiqueta Historial de Trabajos                                                                     | 3-28<br>3-28 |
| 3.7   | Comprobación del estado del dispositivo                                                                                                    | 3-29         |
| 3.8   | Comprobación manual de la información del trabajo                                                                                                  | 3-31         |
| 3.8.1 | Inicio de la supervisión                                                                                                    | 3-31         |
|       | Funcionamiento                                                                                                    | 3-31         |
| 3.9   | Visualización de Web Connection                                                                                                    | 3-33         |
|       | Haga clic en el nombre del dispositivo registrado en el menú<br>Haga clic en el nombre del dispositivo en el cuadro de diálogo                     | 3-33         |
|       | Información del trabajo                                                                                                    | 3-33         |
|       | dispositivo                                                                                                    | 3-34         |

# 4 Solución de problemas

# Información sobre este producto

Print Status Notifier es un programa situado en la barra de tareas que notifica al usuario sobre el estado del trabajo (información del trabajo) mediante la supervisión de los trabajos, por ejemplo, trabajos de impresión y de fax que se ejecutan desde un dispositivo (impresora o MFP).

Con Print Status Notifier, no sólo puede supervisar los trabajos (Trabajos de PC) que se ejecutan desde un ordenador, sino también puede supervisar los trabajos (Trabajos de dispositivo) que se ejecutan desde el panel de funcionamiento del dispositivo.

# Marcas comerciales y marcas comerciales registradas

#### Reconocimiento de marcas comerciales

Microsoft<sup>®</sup> y Windows<sup>®</sup> son marcas comerciales registradas o marcas comerciales de Microsoft Corporation en Estados Unidos y/u otros países.

El resto de los nombres de empresas y productos son marcas comerciales o marcas comerciales registradas de sus respectivas empresas.

#### Cuadros de diálogo

Los cuadros de diálogo que aparecen en este documento pueden variar con respecto a los que aparecen en su ordenador, en función de los dispositivos instalados, las configuraciones especificadas y el ordenador que esté utilizando.

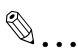

#### Nota

Queda estrictamente prohibida toda reproducción, traducción o copia, total o parcial, de este documento que no cuente con la debida autorización.

El contenido de este documento está sujeto a cambio sin previo aviso.

# 1 Introducción

# 1.1 Entorno de funcionamiento

A continuación se describe el entorno de funcionamiento de Print Status Notifier

| Sistema operativo compatible | <ul> <li>Windows Vista Home Basic (SP2 o posterior)*</li> <li>Windows Vista Home Premium (SP2 o posterior)*</li> <li>Windows Vista Business (SP2 o posterior)*</li> <li>Windows Vista Enterprise (SP2 o posterior)*</li> <li>Windows Vista Ultimate (SP2 o posterior)*</li> <li>Windows Server 2008 Standard (SP2 o posterior)*</li> <li>Windows Server 2008 Standard without Hyper-V (SP2 o posterior)*</li> <li>Windows Server 2008 Enterprise (SP2 o posterior)*</li> <li>Windows Server 2008 Enterprise (SP2 o posterior)*</li> <li>Windows Server 2008 Enterprise (SP2 o posterior)*</li> <li>Windows Server 2008 Enterprise (SP2 o posterior)*</li> <li>Windows Server 2008 Enterprise (SP1 o posterior)</li> <li>Windows 7 Home Basic (SP1 o posterior)</li> <li>Windows 7 Home Premium (SP1 o posterior)*</li> <li>Windows 7 Forfessional (SP1 o posterior)*</li> <li>Windows 7 Enterprise (SP1 o posterior)*</li> <li>Windows 8 Therterprise (SP1 o posterior)*</li> <li>Windows 8.1 Pro*</li> <li>Windows 8.1 Enterprise*</li> <li>Windows Server 2008 R2 Enterprise (SP1 o posterior)</li> <li>Windows Server 2012 R2 Standard</li> <li>Windows 10 Home*</li> <li>Windows 10 Enterprise*</li> <li>Windows 10 Enterprise*</li> <li>Windows 20 Enterprise*</li> <li>Windows 20 Enterprise*</li> <li>Windows 20 Enterp</li></ul> |
|------------------------------|----------------------------------------------------------------------------------------------------|
| Protocolo utilizado          | TCP/IP     HTTP     HTTPS     SNMP v1                                                                                                    |

| Otros | <ul> <li>Microsoft .NET Framework: Es necesario que tenga instaladas en su equipo las dos versiones siguientes.</li> <li>.NET Framework 3.5 (SP1 o superior)</li> <li>.NET Framework 4.5 o posterior</li> <li>Si utiliza Windows 8.1, Windows 10, Windows Server 2012 o Windows Server 2012 R2, instale .NET Framework 3.5 por separado siguiendo los pasos que se detallan a continuación.</li> </ul>                                                            |
|-------|----------------------------------------------------------------------------------------------------|
|       | <ul> <li>En Windows 8.1/Windows 10</li> <li>Abra [Panel de control] y, a continuación, haga clic en [Programas] -<br/>[Programas y características] - [Activar o desactivar las características<br/>de Windows].</li> <li>Seleccione la casilla de verificación [.NET Framework 3.5 (incluye<br/>.NET 2.0 y 3.0]] y haga clic en [Aceptar].</li> <li>Complete la instalación siguiendo las instrucciones que aparecen<br/>en pantalla.</li> </ul>                 |
|       | <ul> <li>En Windows Server 2012/Windows Server 2012 R2</li> <li>Haga clic en [Agregar roles y características] en el Panel del "Administrador del servidor" para ejecutar el "Asistente para agregar roles y características".</li> <li>En la página "Antes de comenzar", haga clic en [Siguiente].</li> <li>En la página "Seleccionar tipo de instalación", seleccione "Instalación basada en características o en roles" y haga clic en [Siguiente].</li> </ul> |
|       | <ul> <li>tej.</li> <li>4. En la página "Seleccionar servidor de destino", seleccione el servidor en el que desea realizar la instalación y haga clic en [Siguiente].</li> <li>5. En la página "Seleccionar roles de servidor", haga clic en [Siguiente].</li> <li>6. En la página "Seleccionar características" seleccione la casilla de</li> </ul>                                                                                                    |
|       | <ul> <li>verificación [.NET Framework 3.5 Features] y haga clic en [Siguiente].</li> <li>7. En la página "Confirmar selecciones de instalación", seleccione la casilla de verificación [Reiniciar automáticamente el servidor de destino en caso necesario] y haga clic en [Instalar].</li> <li>8. El servidor se reiniciará automáticamente una vez se haya completado la instalación.</li> </ul>                                                                |
|       | Las configuraciones siguientes se deben habilitar para los dispositi-<br>vos que tengan las configuraciones OpenAPI.<br>• Configuraciones OpenAPI<br>• Configuraciones del http server (servidor http)                                                                                                    |

Consulte el archivo Léame para obtener la última información sobre el entorno operativo.

# 1.2 Funciones principales

A continuación se describen las funciones principales de Print Status Notifier.

• Notifica la información del trabajo.

Si se supervisa un trabajo como, por ejemplo, un trabajo de impresión y se produce un cambio en el estado de ese trabajo, la información del trabajo se notifica a Print Status Notifier.

Los dos tipos de trabajo que pueden supervisarse se describen a continuación.

- Trabajos de PC Trabajos producidos por instrucciones ejecutadas desde un ordenador
- Trabajos de dispositivo
   Trabajos producidos por instrucciones ejecutadas en el panel de funcionamiento del dispositivo
- Muestra el historial del trabajo.
   Es posible comprobar el historial del trabajo que se está supervisando.
- Reanuda la supervisión del trabajo automáticamente.
   Si Print Status Notifier se cierra mientras se está supervisando un trabajo, el trabajo supervisado que se terminó se reanudará automáticamente cuando se reinicie Print Status Notifier.
- Muestra el estado del dispositivo. Se puede comprobar el estado del dispositivo registrado en Print Status Notifier.
- Enlace a Web Connection
   Se puede mostrar la página web (Web Connection) que está incrustada en el dispositivo.
- Elimina trabajos.
   Se pueden eliminar trabajos que están siendo realizados por dispositivos supervisados. (sólo con dispositivos compatibles con la función de eliminación de trabajos)

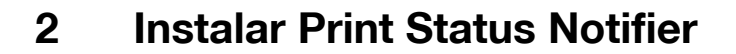

# 2.1 Instalación

Instale Print Status Notifier en su PC.

۵...

#### Nota

Se requiere la autorización del administrador de Windows para instalar Print Status Notifier. Asegúrese de salir de todos los programas (incluidos los programas de comprobación de virus) que estén en ejecución.

#### Procedimiento de instalación

- 1 Haga doble clic en el archivo Setup.exe para iniciar el programa de instalación.
- 2 Siga las instrucciones que aparecen en la pantalla para realizar la instalación.

# 2.2 Desinstalación

#### Procedimiento de desinstalación

Si Print Status Notifier ya no se va a usar más, desinstale Print Status Notifier de su ordenador.

- 1 Salga del programa Print Status Notifier.
  - Para salir del programa, consulte "Para salir del programa" en la página 3-1.
- 2 Haga doble clic en Agregar o quitar programas para desinstalar el programa.

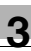

# 3 Utilizar Print Status Notifier

# 3.1 Iniciar y salir de Print Status Notifier

## 3.1.1 Para iniciar el programa

Seleccione Print Status Notifier en el menú Inicio.

## 3.1.2 Para salir del programa

Para salir de la supervisión de trabajos, siga el procedimiento descrito a continuación para salir del programa Print Status Notifier.

#### Funcionamiento

1 Haga clic con el botón derecho del ratón en el icono de Print Status Notifier de la barra de tareas.

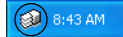

Aparecerá un menú.

2 Seleccione Salir.

| Información del trabajo<br>Lista de trabajos                                    |
|---------------------------------------------------------------------------------|
| Registro <u>m</u> anual de supervisión del trabajo                              |
| <u>E</u> stado del dispositivo<br>E <u>n</u> lace a información del dispositivo |
| <u>C</u> onfiguración                                                           |
| S <u>o</u> bre Print Status Notifier<br><u>A</u> yuda                           |
| Salir                                                                           |

El programa Print Status Notifier se cerrará.

# 3.2 Acerca del menú

Si se hace clic con el botón derecho en el icono de Print Status Notifier de la barra de tareas, aparecerá un menú.

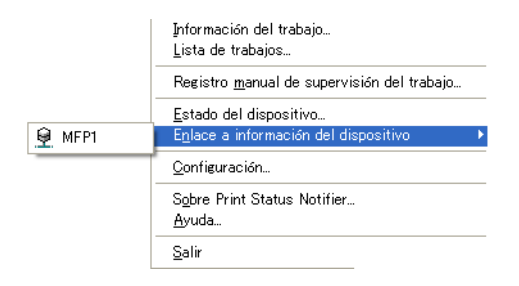

| Menú                                             | Descripción                                                                                                    |  |
|--------------------------------------------------|----------------------------------------------------------------------------------------------------|--|
| Información del trabajo                          | Muestra el cuadro de diálogo Información del trabajo y permite comprobar la información del trabajo (estado del trabajo y tipo de trabajo).<br>→ Consulte "Comprobación de la información del tra-<br>bajo" en la página 3-22.                                                   |  |
| Lista de trabajos                                | Muestra el cuadro de diálogo Lista de trabajos de modo<br>que se puedan visualizar los trabajos que están reali-<br>zando los dispositivos supervisados.                                                                                                    |  |
| Registro manual de la supervisión del<br>trabajo | Muestra el cuadro de diálogo para el inicio de la super-<br>visión de un trabajo manualmente, y se puede especifi-<br>car el Trabajo de dispositivo que se supervisará.<br>→ Consulte "Inicio de la supervisión" en la página 3-31.                                              |  |
| Estado del dispositivo                           | Muestra el cuadro de diálogo Estado del dispositivo y permite comprobar la condición del dispositivo.<br>→ Consulte "Comprobación del estado del dispositivo" en la página 3-29.                                                                                                 |  |
| Enlace a Información del dispositivo             | Muestra el nombre del dispositivo registrado.<br>Si se selecciona, muestra la página web que se guarda<br>en el dispositivo seleccionado, y permite comprobar la<br>información detallada del dispositivo.<br>→ Consulte "Visualización de Web Connection" en la<br>página 3-33. |  |
| Configuración                                    | Muestra el cuadro de diálogo Configuración, y permite<br>agregar o borrar un dispositivo y especificar el método<br>de notificación.<br>→ Consulte "Método de configuración" en la<br>página 3-7.                                                                                |  |
| Sobre Print Status Notifier                      | Muestra el cuadro de diálogo Información sobre la ver-<br>sión.                                                                                                    |  |
| Ayuda                                            | Muestra la Ayuda en línea.                                                                                                    |  |
| Salir                                            | Sale de Print Status Notifier.<br>→ Consulte "Para salir del programa" en la página 3-1.                                                                                                    |  |

2

# 3.3 Flujo de notificación de la información del trabajo

En este apartado se describe cómo se notifica al usuario la información del trabajo.

Para trabajos de PC, el flujo de notificación de la información del trabajo varía en dependencia de si el dispositivo es compatible con OpenAPI o no lo es. Se suministran descripciones independientes para dispositivos compatibles con OpenAPI y para dispositivos incompatibles con OpenAPI.

→ Para especificar la configuración de Autenticación de usuario en un dispositivo, consulte el manual de usuario del dispositivo.

# 3.3.1 Trabajos de PC

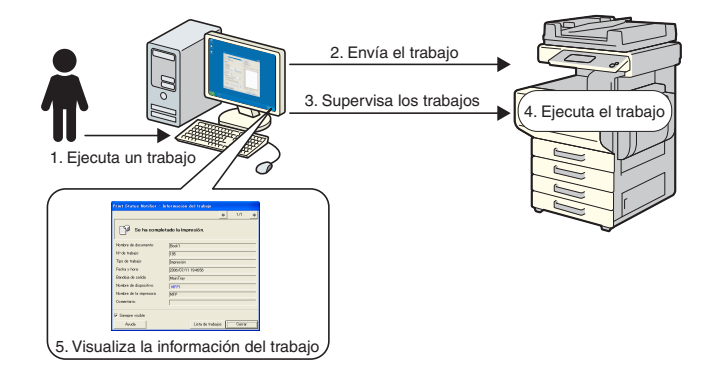

#### Flujo de notificación de la información del trabajo

- 1 El usuario ejecuta un trabajo como, por ejemplo, un trabajo de impresión desde un ordenador.
- 2 El trabajo se envía al dispositivo por medio del controlador de impresora.
- 3 El trabajo es supervisado por Print Status Notifier.
- 4 El dispositivo ejecuta el trabajo.
- 5 Cuando cambia el estado del trabajo supervisado, aparecen ventanas emergentes en las que que el usuario puede ver la información del trabajo.

# 3.3.2 Trabajos de dispositivo (cuando está habilitada la Autenticación de usuario)

Si la Autenticación de usuario está habilitada en un dispositivo, la información del trabajo ejecutado desde el panel de funcionamiento del dispositivo se notifica automáticamente a Print Status Notifier.

۵...

#### Nota

La información del trabajo de un trabajo que fue ejecutado por un usuario público no se notifica automáticamente. Los trabajos se deben supervisar de forma manual.

→ Para obtener más información acerca de los usuarios públicos, consulte el manual de usuario del dispositivo.

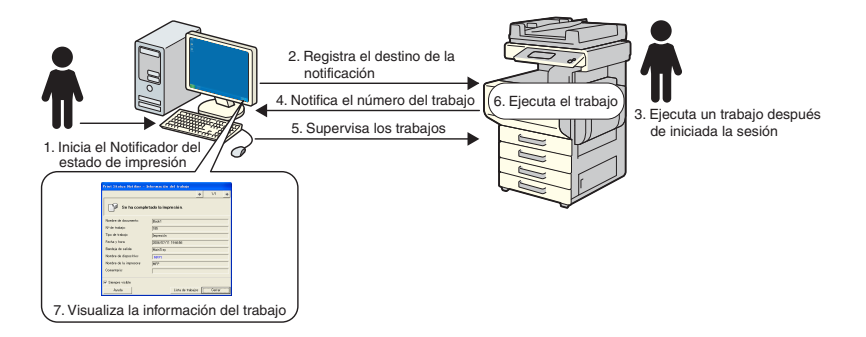

#### Flujo de notificación de la información del trabajo

- 1 El usuario inicia Print Status Notifier.
- 2 El destino de notificación para notificar la información del trabajo se registra en el dispositivo a través de Print Status Notifier.
- 3 El usuario ejecuta un trabajo después de iniciar sesión (Autenticación de usuario) en el panel de funcionamiento del dispositivo.
- 4 El número de trabajo del trabajo que se ejecutó se notifica al destino de notificación registrado.
- 5 El trabajo es supervisado por Print Status Notifier.
- 6 El dispositivo ejecuta el trabajo.
- 7 Cuando cambia el estado del trabajo supervisado, aparecen ventanas emergentes en las que el usuario puede ver la información del trabajo.

# 3.3.3 Trabajos de dispositivo (cuando está desactivada la Autenticación de usuario)

Si la Autenticación de usuario está desactivada en un dispositivo, los trabajos deben supervisarse manualmente.

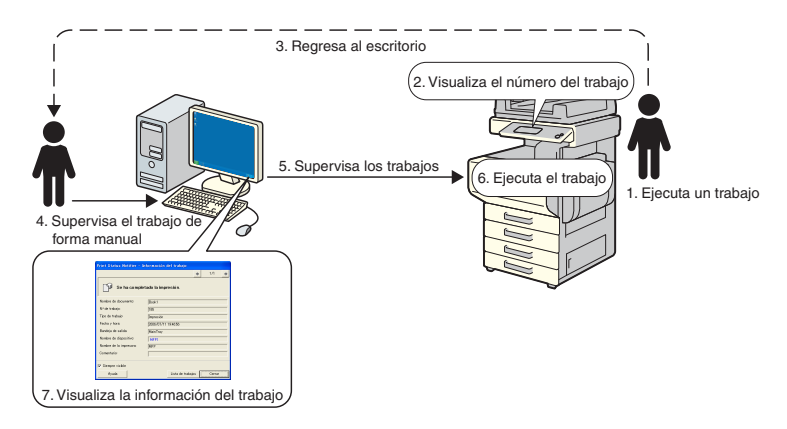

# Flujo de notificación de la información del trabajo

- 1 El usuario ejecuta un trabajo en el panel de funcionamiento del dispositivo.
- 2 El número de trabajo del trabajo que se ha ejecutado aparece en el panel de funcionamiento.
- 3 El usuario memoriza o anota el número de trabajo mostrado y luego vuelve al ordenador donde está instalado Print Status Notifier.
- 4 El usuario empieza a supervisar el trabajo manualmente, a partir del número de trabajo que anotó.
- 5 El trabajo es supervisado por Print Status Notifier.
- 6 El dispositivo ejecuta el trabajo.
- 7 Cuando cambia el estado del trabajo supervisado, aparecen ventanas emergentes en las que el usuario puede ver la información del trabajo.

# 3.4 Flujo de configuración

Para notificar al usuario sobre la información del trabajo, es necesaria la configuración descrita a continuación.

## Funcionamiento

- 1 Compruebe que el dispositivo que se desea supervisar está registrado.
  - Si aún no está registrado, agregue el dispositivo que desea supervisar.

→ Consulte "Registro de los dispositivos que se desea supervisar" en la página 3-11.

- 2 Especifique el método de notificación de la información del trabajo.
  - → Consulte "Especificación del método de notificación" en la página 3-20.

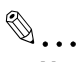

#### Nota

Si la Autenticación de usuario está habilitada en el dispositivo, deberá especificarse la configuración de autenticación para iniciar sesión en el dispositivo.

→ Consulte "Cómo especificar la configuración de autenticación" en la página 3-16.

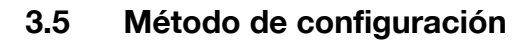

# 3.5.1 Acerca del cuadro de diálogo Configuración

Haga clic con el botón derecho en el icono de Print Status Notifier de la barra de tareas y a continuación seleccione **Configuración** en el menú que aparece. Aparecerá el cuadro de diálogo Configuración.

| Información del trabajo<br>Lista de trabajos                                    |
|---------------------------------------------------------------------------------|
| Registro <u>m</u> anual de supervisión del trabajo                              |
| <u>E</u> stado del dispositivo<br>E <u>n</u> lace a información del dispositivo |
| <u>C</u> onfiguración                                                           |
| S <u>o</u> bre Print Status Notifier<br><u>A</u> yuda                           |
| Salir                                                                           |

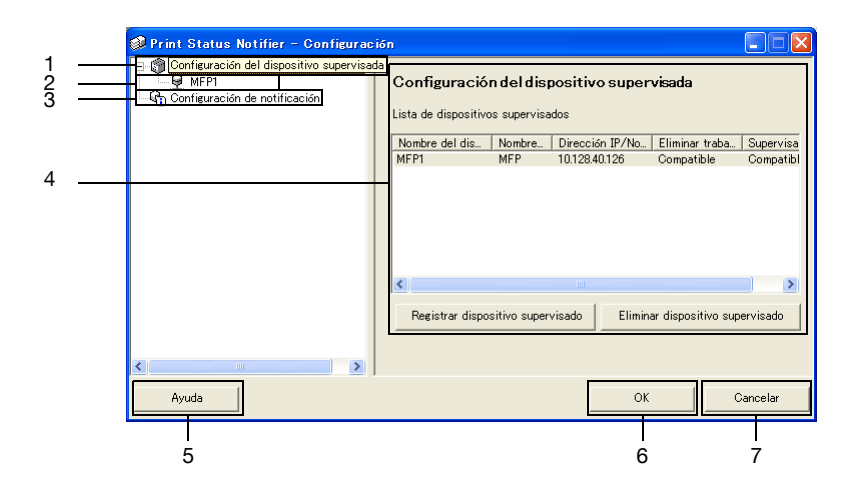

| No | Nombre                                         | Descripción                                                                                                    |
|----|------------------------------------------------|----------------------------------------------------------------------------------------------------|
| 1  | Configuración del dis-<br>positivo supervisado | <ul> <li>Seleccione para mostrar en el panel derecho del cuadro de diálogo la lista de dispositivos especificados para supervisarse. Se pueden comprobar los dispositivos registrados para supervisarse y se pueden agregar o eliminar dispositivos supervisados.</li> <li>→ Consulte "Ficha Configuración del dispositivo supervisado" en la página 3-8.</li> <li>Haga clic con el botón derecho para mostrar un menú que permite registrar o eliminar dispositivos que se desea supervisar.</li> </ul> |

3

| No | Nombre                             | Descripción                                                                                                    |
|----|------------------------------------|----------------------------------------------------------------------------------------------------|
| 2  | Dispositivos registra-<br>dos      | Muestra los dispositivos especificados para supervisarse.<br>Seleccione un dispositivo para mostrar información detallada<br>sobre el mismo.<br>→ Consulte "Ficha de detalles de los dispositivos registrados" en<br>la página 3-9. |
| 3  | Configuración de no-<br>tificación | Seleccione para mostrar la configuración de la notificación de la información del trabajo en el panel derecho del cuadro de diálo-<br>go.<br>→ Consulte "Ficha Configuración de la notificación" en la página 3-10.                 |
| 4  | Ficha Configuración                | Muestra la configuración del elemento seleccionado en el panel<br>izquierdo del cuadro de diálogo.                                                                                                    |
| 5  | Botón [Ayuda]                      | Haga clic aquí para visualizar la Ayuda en línea.                                                                                                    |
| 6  | Botón [OK]                         | Haga clic aquí para aplicar la configuración modificada y cerrar<br>el cuadro de diálogo Configuración.                                                                                                    |
| 7  | Botón [Cancelar]                   | Haga clic aquí para cancelar la configuración modificada y cerrar<br>el cuadro de diálogo.                                                                                                    |

#### Ficha Configuración del dispositivo supervisado

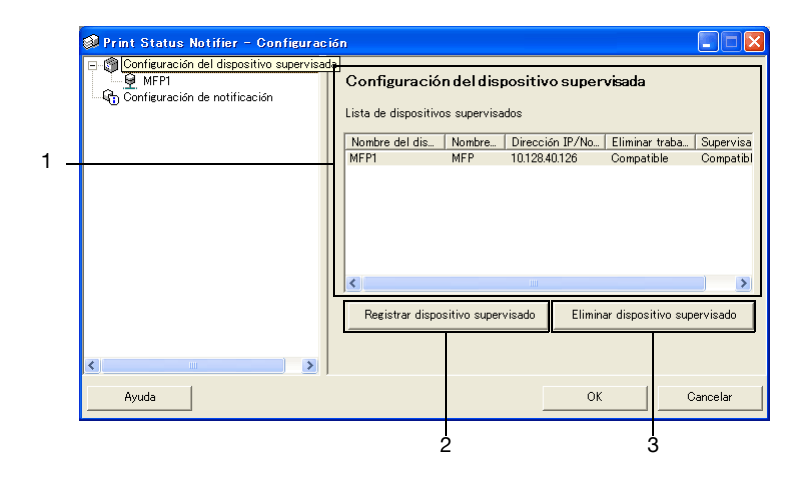

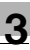

| No | Nombre                                                         | Descripción                                                                                                    |
|----|----------------------------------------------------------------|----------------------------------------------------------------------------------------------------|
| 1  | Lista de dispositivos<br>supervisados                          | Muestra la lista de dispositivos especificados para supervisarse.                                                                                                    |
|    | Nombre del dispositi-<br>vo                                    | Muestra el nombre del dispositivo.                                                                                                    |
|    | Nombre de la impre-<br>sora                                    | Muestra el nombre de impresora (registrado con el sistema ope-<br>rativo) para el dispositivo.                                                                                                    |
|    | Dirección IP/Nombre<br>del host                                | Muestra la dirección IP o el nombre del host del dispositivo.                                                                                                    |
|    | Eliminar trabajo                                               | Muestra Compatible si el dispositivo admite la función de elimi-<br>nación de trabajos.                                                                                                    |
|    | Supervisar los traba-<br>jos ejecutados por el<br>dispositivo. | Muestra Compatible si el dispositivo admite la función de notifi-<br>cación de trabajos del dispositivo.                                                                                                    |
| 2  | Botón [Registrar dis-<br>positivo supervisado]                 | Haga clic aquí para iniciar el asistente para el registro de un dis-<br>positivo que se desea supervisar.<br>→ Consulte "Procedimiento de registro usando el Asistente del<br>registro de dispositivos supervisados" en la página 3-11. |
| 3  | Botón [Eliminar dispo-<br>sitivo supervisado]                  | Haga clic aquí para eliminar el dispositivo de la lista de disposi-<br>tivos supervisados.                                                                                                    |

# Ficha de detalles de los dispositivos registrados

| Print Status Notifier - Configurac     | ión                                                |                              |                     |
|----------------------------------------|----------------------------------------------------|------------------------------|---------------------|
| Configuración del dispositivo supervis | MFP1                                               |                              |                     |
| Configuración de notificación          | Nombre de dispositivo:                             | MFP1                         |                     |
|                                        | Nombre de la impresora:                            | MFP                          |                     |
|                                        | Nombre del modelo:                                 | MFP                          |                     |
|                                        | Dirección IP/Nombre del host:                      | 10.128.40.126                |                     |
|                                        | Eliminar trabajo:                                  | Compatible                   |                     |
|                                        | Supervisar los trabajos ejecuta<br>el dispositivo: | los por Compatible           |                     |
|                                        | Comentario:                                        | [                            |                     |
|                                        | ☑ Supervisar los trabajos ejecut                   | ados por el dispositivo (cop | ia, fax, etc)       |
| <                                      |                                                    | Configuraci                  | ón de autenticación |
| Ayuda                                  |                                                    | OK                           | Cancelar            |

| Nombre                 | Descripción                                                                                                    |
|------------------------|----------------------------------------------------------------------------------------------------|
| Nombre de dispositivo  | Muestra el nombre del dispositivo.                                                                                                    |
| Nombre de la impresora | Muestra el nombre de impresora (registrado con el sistema ope-<br>rativo) para el dispositivo.<br>→ Consulte "Registro de los dispositivos que se desea supervi-<br>sar" en la página 3-11. |

| Nombre                                                                                                    | Descripción                                                                                                    |
|----------------------------------------------------------------------------------------------------|----------------------------------------------------------------------------------------------------|
| Nombre del modelo                                                                                               | Muestra el nombre de modelo para el dispositivo.                                                                                                    |
| Dirección IP/Nombre del<br>host                                                                                 | Muestra la dirección IP o el nombre del host del dispositivo.                                                                                                    |
| Eliminar trabajo                                                                                                | Muestra Compatible si el dispositivo permite que se puedan eli-<br>minar trabajos desde la aplicación.                                                                                                    |
| Supervisar los trabajos eje-<br>cutados por el dispositivo.                                                     | Muestra Compatible si el dispositivo permite que se puedan su-<br>pervisar trabajos realizados por el dispositivo.                                                                                                    |
| Comentario                                                                                                    | Se pueden especificar comentarios.                                                                                                    |
| Casilla de verificación [Su-<br>pervisar los trabajos ejecuta-<br>dos por el dispositivo (copia,<br>fax, etc.)] | Seleccionar para enviar notificaciones sobre el trabajo realizado<br>por el dispositivo.<br>Sólo aparece en dispositivos que admiten la función de notifica-<br>ción de trabajos del dispositivo.                                                                                                 |
| Botón [Configuración de au-<br>tenticación]                                                                     | Haga clic aquí para mostrar el cuadro de diálogo Configuración<br>de la autenticación de modo de poder especificar la configura-<br>ción de autenticación de usuario, seguimiento de cuenta y<br>OpenAPI.<br>Sólo aparece en dispositivos en los que se requiere información<br>de autenticación. |

## Ficha Configuración de la notificación

| 🧼 Print Status Notifier - Configurac   | ión 📃 🗖 🔀                                                                                                    |
|----------------------------------------|----------------------------------------------------------------------------------------------------|
| Configuración del dispositivo supervis | Configuración de notificación Método de notificación Configura método de notificación  Notificar por medio de una ventana emergente con la información del trabajo. Notificar por medio de una ventana emergente con la información del trabajo. Notificar por medio de un cambio de icono en la barra de tareas. Reproducir un sonido Examinar.  Método de presentación de la información de trabajo Configurar el método de presentación de la información de trabajo. Notorr siempre la información de trabajo en la parte superior. |
| Ayuda                                  | OK Cancelar                                                                                                    |

En la ficha Configuración de la notificación, especifique el método utilizado por el dispositivo para enviar notificaciones de información de los trabajos.

Para obtener más detalles, consulte "Especificación del método de notificación" en la página 3-20.

# 3.5.2 Registro de los dispositivos que se desea supervisar

Para que el usuario pueda ser notificado de la información sobre los trabajos del dispositivo, el dispositivo que se desea supervisar debe estar registrado en la lista de dispositivos supervisados.

A continuación se describe el procedimiento para iniciar el Asistente del registro de dispositivos supervisados y registrar un dispositivo.

#### Procedimiento de registro usando el Asistente del registro de dispositivos supervisados

- 1 En la ficha Configuración de dispositivo supervisado, haga clic en el botón [Registrar dispositivo supervisado].
  - Para obtener detalles sobre cómo mostrar la ficha Configuración de dispositivo supervisado, consulte "Acerca del cuadro de diálogo Configuración" en la página 3-7.

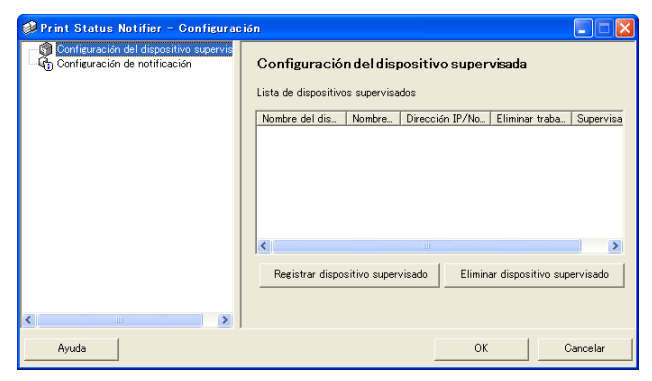

Se inicia el Asistente del registro del dispositivo supervisado.

| Asistente del registro del dispo                                       | sitivo supervisado                                            |          |
|------------------------------------------------------------------------|---------------------------------------------------------------|----------|
| Selección de la impresora superv                                       | isada                                                         |          |
| Seleccione la impresora que de                                         | see supervisar.                                               |          |
| En la lista se muestran las impre<br>entorno y las impresoras registra | soras compatibles instaladas<br>idas en Generic Direct Print. | en su    |
| Si no hay impresoras que supervis<br>clic en el botón "Siguiente".     | ar, no realice ninguna selección                              | ıyhaga   |
| Nombre de la impresora                                                 | Dirección IP/Nombre del                                       |          |
| MFP_6                                                                  | 10.128.41.107                                                 |          |
| MFP.5                                                                  | 10.128.41.107                                                 |          |
| MFP_3                                                                  | 150.17.40.142                                                 |          |
| MFP_2                                                                  | 150.16.191.104                                                |          |
| MEP                                                                    | 10.128.40.126                                                 |          |
|                                                                        |                                                               |          |
|                                                                        |                                                               |          |
|                                                                        |                                                               |          |
|                                                                        |                                                               |          |
|                                                                        |                                                               |          |
|                                                                        |                                                               |          |
|                                                                        |                                                               |          |
|                                                                        |                                                               |          |
| < <u>Atr</u>                                                           | ás <u>S</u> iguiente >                                        | Cancelar |

3

- 2 Seleccione la impresora que desea supervisar.
  - Las impresoras que pueden ser supervisadas aparecen en la lista. Si la impresora que se desea supervisar no aparece en la lista, haga clic en el botón [Siguiente] sin seleccionar ningún dispositivo. Si no se selecciona ningún dispositivo, solamente serán supervisados los trabajos que fueron realizados en el dispositivo.
- 3 Haga clic en el botón [Siguiente].

Aparecerá la siguiente ficha.

| Asistente del registro del disp | positivo supervisado          |         |
|---------------------------------|-------------------------------|---------|
| Confirmación de la dirección I  | IP/Nombre del host            |         |
| Compruebe la dirección IP/no    | ombre del host.               |         |
| Compruebe la dirección IP/nomb  | bre del host del dispositivo. |         |
| Nombre de la impresora:         | MFP                           | _       |
| Dirección IP/Nombre del host:   | 10.128.40.126                 | _       |
|                                 | Ejemplo: 255.255.255.255      |         |
|                                 |                               |         |
|                                 |                               |         |
|                                 |                               |         |
|                                 |                               |         |
|                                 |                               |         |
|                                 | Atrás Siguiente > Ci          | ancelar |

4 Escriba la dirección IP y el nombre del host del dispositivo, y a continuación haga clic en el botón [Siguiente].

Aparecerá la siguiente ficha, y el asistente empezará a establecer una conexión con el dispositivo.

| Asistente del registro del dispositivo supervisado |
|----------------------------------------------------|
| Confirmación del dispositivo                       |
| Comprobación del dispositivo                       |
| Conectando                                         |
| ja oo oo oo oo oo oo oo oo oo oo oo oo oo          |
| < Atrás Siguiente > Cancelar                       |

Cuando se confirma la conexión con el dispositivo, aparece la siguiente ficha. Esta ficha sólo aparece para dispositivos en los que debe especificarse la información de autenticación.

| sistente del registro del disposi                                    | tivo supervisado                                         |
|----------------------------------------------------------------------|----------------------------------------------------------|
| Autenticación de usuario                                             |                                                          |
| Configure la información de auten                                    | ticación.                                                |
| Configure la información de aute                                     | nticación para conectar al dispositivo.                  |
| Autenticación de usuario                                             |                                                          |
| Usuario público                                                      |                                                          |
| C Usuario registrado                                                 |                                                          |
| Nombre de usuario:                                                   |                                                          |
| Contraseña:                                                          |                                                          |
| Nombre de dominio:                                                   |                                                          |
| Seguimiento de cuenta -                                              |                                                          |
| Nombre del departamento:                                             |                                                          |
| Contraseña:                                                          |                                                          |
| Guardar la información de au                                         | tenticación                                              |
| Nota: si no guarda la informació<br>cada vez que vuelva a iniciar la | n de autenticación, ásta se le solicitará<br>aplicación. |
| < <u>A</u> trás                                                      | Siguiente > Cancelar                                     |
|                                                                      |                                                          |

- 5 Especifique la información de autenticación para conectarse con el dispositivo, y a continuación haga clic en el botón [Siguiente].
  - Para obtener detalles sobre la configuración de la autenticación de usuario y seguimiento de cuenta, consulte "Cómo especificar la configuración de autenticación" en la página 3-16.
  - Aparecerá la siguiente ficha.

| Asistente del registro del di | spositivo su  | pervisado   |          |
|-------------------------------|---------------|-------------|----------|
| Nombre de dispositivo         |               |             |          |
| Asignar un nombre a este c    | lispositivo.  |             |          |
| Introduzca el nombre del      | dispositivo:  |             |          |
| Nombre de dispositivo:        | MFP1          |             |          |
|                               |               |             |          |
|                               |               |             |          |
|                               |               |             |          |
|                               |               |             |          |
|                               |               |             |          |
|                               |               |             |          |
|                               |               |             |          |
|                               | <u>A</u> trás | Siguiente > | Cancelar |

6 Especifique el nombre de registro del dispositivo, y a continuación haga clic en el botón [Siguiente].

Aparecerá la siguiente ficha.

| Asistente del registro del d                                  | ispositivo supe                          | rvisado                       |                 |
|---------------------------------------------------------------|------------------------------------------|-------------------------------|-----------------|
| Confirmación de la informa                                    | ción de configurac                       | ión                           |                 |
| Comprobación de la inform                                     | ación de configura                       | ación.                        |                 |
| Comprobación de la informac                                   | ción de configurac                       | ión.                          |                 |
| Nombre de dispositivo:                                        | MFP1                                     |                               |                 |
| Nombre de la impresora:                                       | MFP                                      |                               |                 |
| Nombre del modelo:                                            | MFP                                      |                               |                 |
| Dirección IP/Nombre del I                                     | host: 10.128.4                           | 0.126                         |                 |
| Eliminar trabajo:                                             |                                          | Compatible                    |                 |
| Supervisión del trabajo ej<br>dispositivo:                    | ecutado por el                           | Compatible                    |                 |
| Puede configurar las descrip<br>n puede realizar la configura | ciones adicionales<br>ción después del r | s sobre el dispo<br>egistro.) | sitivo. (Tambié |
| Comentario:                                                   |                                          |                               |                 |
| ,                                                             |                                          |                               |                 |
|                                                               |                                          |                               |                 |
| 2000                                                          | Atrás                                    | Siguiante >                   | Canaalar        |

- 7 Compruebe la información sobre el dispositivo que se desea registrar, y a continuación haga clic en el botón [Siguiente].
  - Se puede introducir información adicional sobre el dispositivo.
  - Aparecerá la siguiente ficha.

| Asistente del registro del disp                                                                                                    | ositivo super                                                                  | visado                                                                 |                                                   |
|----------------------------------------------------------------------------------------------------|--------------------------------------------------------------------------------|------------------------------------------------------------------------|---------------------------------------------------|
| Finalización del registro del dis                                                                                                    | positivo supervi                                                               | sado                                                                   |                                                   |
| Se ha completado el registro d                                                                                                    | lel dispositivo s                                                              | upervisado.                                                            |                                                   |
| Se ha completado el reg                                                                                                    | gistro del di                                                                  | spositivo s                                                            | upe rvisado.                                      |
| Nombre de dispositivo:                                                                                                    | MFP1                                                                           |                                                                        |                                                   |
| Nombre de la impresora:                                                                                                    | MFP                                                                            |                                                                        |                                                   |
| Nombre del modelo:                                                                                                    | MFP                                                                            |                                                                        |                                                   |
| Dirección IP/Nombre del hos                                                                                                    | t: 10.128.40                                                                   | .126                                                                   |                                                   |
| Eliminar trabajo:                                                                                                    |                                                                                | Compatible                                                             |                                                   |
| Supervisar los trabajos ejecu<br>dispositivo:                                                                                                    | itados por el                                                                  | Compatible                                                             |                                                   |
| <ul> <li>Supervisar los trabajos ej<br/>etc.)</li> <li>La autenticación de usuar<br/>público, debe registrar un<br/>Consulte la Ayuda para el</li> </ul> | iecutados por el<br>io está desactiva<br>a tarea para que<br>I procedimiento d | dispositivo (c<br>ada. En el caso<br>se supervise r<br>de registro man | opia, fax,<br>del usuario<br>nanualmente.<br>ual. |
| < <u>A</u>                                                                                                    | trás G                                                                         | ompletado                                                              | Cancelar                                          |
|                                                                                                    |                                                                                |                                                                        |                                                   |

- 8 Haga clic en el botón [Completado].
  - Para habilitar la notificación de trabajos del dispositivo, seleccione la casilla de verificación "Supervisar los trabajos ejecutados por el dispositivo (copia, fax, etc.)".
  - El Asistente del registro de dispositivos supervisados se cierra.

# 3.5.3 Eliminar dispositivos supervisados

La supervisión de un dispositivo puede ser cancelada.

#### Funcionamiento

- 1 En la ficha Configuración de dispositivos supervisados, seleccione el dispositivo que se desea eliminar.
  - Para obtener detalles sobre cómo mostrar la ficha Configuración de dispositivos supervisados, consulte "Acerca del cuadro de diálogo Configuración" en la página 3-7.

| 🥔 Print Status Notifier - Configuraci                                                   | ión                                   |                                  |                 |                    |           |
|-----------------------------------------------------------------------------------------|---------------------------------------|----------------------------------|-----------------|--------------------|-----------|
| ⊖ 🐨 Configuración del dispositivo supervis<br>👷 MFP1<br>I Configuración de notificación | Configuración<br>Lista de dispositivo | n <b>del disp</b><br>s supervisa | oositivo super  | visada             |           |
|                                                                                         | Nombre del dis                        | Nombre                           | Dirección IP/No | Eliminar traba     | Supervisa |
|                                                                                         | MEP1                                  | MEP                              | 10.128.40.126   | Compatible         | Compatibl |
|                                                                                         | Registrar dispos                      | sitivo superv                    | visado Elimina  | ar dispositivo sup | ervisado  |
|                                                                                         |                                       |                                  |                 |                    |           |
|                                                                                         |                                       |                                  |                 |                    |           |
| Ayuda                                                                                   |                                       |                                  | ок              |                    | ancelar   |

2 Haga clic en el botón [Eliminar dispositivo supervisado].

Aparecerá un mensaje de confirmación de la eliminación del dispositivo.

Haga clic en el botón [Sí].
 Se elimina el dispositivo seleccionado.

Print Status Notifier

# 3.5.4 Cómo especificar la configuración de autenticación

Si la Autenticación de usuario está habilitada en el dispositivo que se desea supervisar, deberá especificarse la configuración de autenticación para iniciar sesión con el dispositivo.

Debido a que normalmente la configuración de autenticación necesaria es especificada cuando se registra el dispositivo que se desea supervisar, no es necesario cambiar la configuración de autenticación. Cambie la configuración de autenticación sólo si se requieren cambios en la configuración después de registrar el dispositivo que se desea supervisar.

#### Funcionamiento

- 1 Muestre el cuadro de diálogo Configuración.
  - Para mostrar el cuadro de diálogo Configuración, consulte "Acerca del cuadro de diálogo Configuración" en la página 3-7.

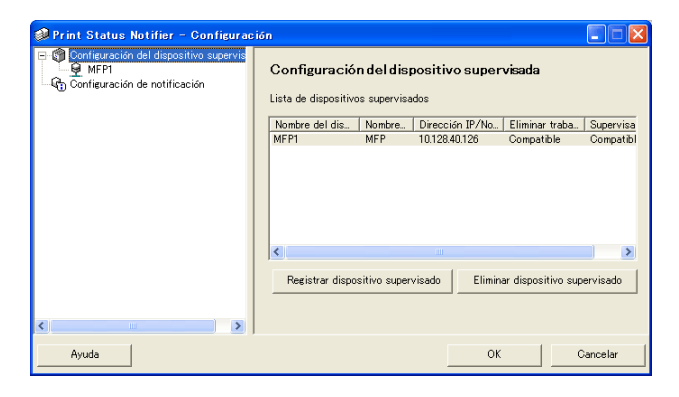

2 Seleccione el dispositivo que desea especificar.

| 🝻 Print Status Notifier - Configurac   | ión                                                |                                                                             |
|----------------------------------------|----------------------------------------------------|-----------------------------------------------------------------------------|
| Configuración del dispositivo supervis | MFP1                                               |                                                                             |
| -4 Configuración de notificación       | Nombre de dispositivo:                             | MFP1                                                                        |
|                                        | Nombre de la impresora:                            | MFP                                                                         |
|                                        | Nombre del modelo:                                 | MFP                                                                         |
|                                        | Dirección IP/Nombre del host:                      | 10.128.40.126                                                               |
|                                        | Eliminar trabajo:                                  | Compatible                                                                  |
|                                        | Supervisar los trabajos ejecuta<br>el dispositivo: | dos por Compatible                                                          |
|                                        | Comentario:                                        |                                                                             |
| <                                      | I⊄ Supervisar los trabajos ejecut                  | ados por el dispositivo (copia, fax, etc)<br>Configuración de autenticación |
| Ayuda                                  |                                                    | OK Cancelar                                                                 |

Haga clic en el botón [Configuración de autenticación].
 Aparecerá el cuadro de diálogo Autenticación de usuario.

| utenticación de usuario/Seguimier                                                                       | nto de cuenta                       | Autenticaci   | ión OpenAPI      |
|----------------------------------------------------------------------------------------------------|-------------------------------------|---------------|------------------|
| Autenticación de usuario                                                                                |                                     |               |                  |
| 🙆 Usuario público                                                                                       |                                     |               |                  |
| C Usuario registrado                                                                                    |                                     |               |                  |
| Nombre de usuario:                                                                                      |                                     |               |                  |
| Contraseña:                                                                                             |                                     |               |                  |
| Nombre de dominio:                                                                                      |                                     |               | <b>v</b>         |
| 🔲 Seguimiento de cuenta                                                                                 |                                     |               |                  |
| Nombre de departamento:                                                                                 |                                     |               |                  |
| Contraseña:                                                                                             |                                     |               |                  |
| Guardar la información de aute<br>sta: si no guarda la información<br>z que vuelva a iniciar la aplicac | nticación<br>de autenticaci<br>ión. | ón, ésta se k | e solicitará cao |
| z que vueiva a iniciar la aplicac                                                                       | ion.                                |               |                  |
|                                                                                                    |                                     | 01 1          | (Canada Jan      |

- 4 Haga clic en la etiqueta Autenticación de usuario/Seguimiento de cuenta.
- 5 Especifique la configuración de autenticación de usuario. Seleccione la casilla de verificación **"Autenticación de usuario"**, y a continuación escriba el nombre de usuario y la contraseña.

| 🚳 Autenticación de usuario                                                                                    |                                        |                            | ×         |
|----------------------------------------------------------------------------------------------------|----------------------------------------|----------------------------|-----------|
| Autenticación de usuario/Seguim                                                                               | iento de cuenta                        | Autenticación OpenAP       | I ]       |
| <ul> <li>✓ Autenticación de usuario</li> <li>C Usuario público</li> <li>✓ Usuario registrado</li> </ul>       |                                        |                            |           |
| Nombre de usuario:                                                                                            | user                                   |                            |           |
| Contraseña:                                                                                                   | *****                                  |                            |           |
| Nombre de dominio:                                                                                            |                                        | •                          |           |
| 🕞 Seguimiento de cuenta                                                                                       |                                        |                            | 5         |
| Nombre de departamento:                                                                                       |                                        |                            |           |
| Contraseña:                                                                                                   |                                        |                            |           |
| Guardar la información de auter<br>Nota: si no guarda la información o<br>vez que vuelva a iniciar la aplicac | nticación<br>de autenticación,<br>ión. | ésta se le solicitará cada | <br>•<br> |
| Ayuda                                                                                                    | OK                                     | Cancelar                   |           |

Para configurar el dispositivo de modo que se pueda utilizar un servidor externo para la autenticación, seleccione el servidor externo que se desea utilizar para la autenticación en la lista "Nombre de dominio".

6 Especifique la configuración del seguimiento de cuenta. Seleccione la casilla de verificación "Seguimiento de cuenta", y a continuación escriba el nombre de la cuenta y la contraseña.

| 🥔 Autenticación de usuario                                                                                     |                                        |                  | X          |
|----------------------------------------------------------------------------------------------------|----------------------------------------|------------------|------------|
| Autenticación de usuario/Seguim                                                                                | iento de cuenta                        | Autenticación    | OpenAPI    |
| 🔽 Autenticación de usuario                                                                                     |                                        |                  |            |
| O Usuario público                                                                                              |                                        |                  |            |
| <ul> <li>Usuario registrado</li> </ul>                                                                         |                                        |                  |            |
| Nombre de usuario:                                                                                             | user                                   |                  | _          |
| Contraseña:                                                                                                    | *****                                  |                  | _          |
| Nombre de dominio:                                                                                             |                                        |                  | •          |
| 🔽 Seguimiento de cuenta 🛛                                                                                      |                                        |                  |            |
| Nombre de departamento:                                                                                        | writers                                |                  |            |
| Contraseña:                                                                                                    | ******                                 |                  |            |
| Guardar la información de auter<br>Nota: si no guarda la información o<br>vez que vuelva a iniciar la aplicaci | nticación<br>de autenticación,<br>ión. | ésta se le solic | itará cada |
| Ayuda                                                                                                    | OK                                     |                  | ancelar    |

- 7 Compruebe la información de autenticación especificada.
  - Para guardar la información de autenticación especificada en el ordenador, seleccione la casilla de verificación "Guardar la información de autenticación".
- 8 Especifque la configuración de OpenAPI. Haga clic en la etiqueta Autenticación OpenAPI.

Aparecerá la siguiente ficha.

| 🥔 Autenticación de usuario                                                   | ×                                                                                     |
|------------------------------------------------------------------------------|---------------------------------------------------------------------------------------|
| Autenticación de usuario/Seguimi                                             | iento de cuenta Autenticación OpenAPI                                                 |
| Autenticación OpenAPI<br>Nombre de inicio de sesión:<br>Contraseña:          |                                                                                       |
| Póngase en contacto con el adm<br>sis información acerca de la con           | ninistrador del dispositivo para obtener m<br>friguración de autenticación de OpenAPI |
| 🥅 Guardar la información de auten                                            | nticación                                                                             |
| Nota: si no guarda la información d<br>vez que vuelva a iniciar la aplicació | le autenticación, ésta se le solicitará cada<br>ión.                                  |
| Ayuda                                                                        | OK Cancelar                                                                           |

9 Escriba el nombre de usuario y la contraseña.

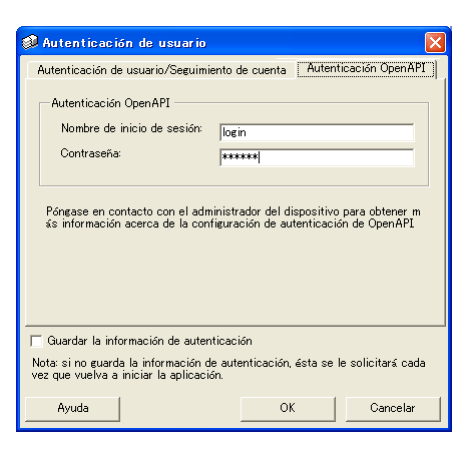

10 Haga clic en el botón [OK].

La configuración se aplica, y se cierra el cuadro de diálogo Configuración.

Se especifica la configuración de autenticación.

# 3.5.5 Especificación del método de notificación

Especifique el método de envío de notificaciones de la información del trabajo.

#### Funcionamiento

- 1 Muestre el cuadro de diálogo Configuración.
  - Para mostrar el cuadro de diálogo Configuración, consulte "Acerca del cuadro de diálogo Configuración" en la página 3-7.

| 🥔 Print Status Notifier - Configuració                                                                                                    | in                                                     |              |               |                   |            |  |  |
|----------------------------------------------------------------------------------------------------|--------------------------------------------------------|--------------|---------------|-------------------|------------|--|--|
| Configuración del dispositivo supervisada     Orfiguración del dispositivo supervisada     Orfiguración del dispositivo supervisada     Lista de dispositivos supervisados |                                                        |              |               |                   |            |  |  |
|                                                                                                    | Nombre del dis Nombre Dirección IP/No Eliminar traba S |              |               |                   |            |  |  |
|                                                                                                    | MEP1                                                   | MFP          | 10.128.40.126 | Compatible        | Compatibl  |  |  |
|                                                                                                    | <                                                      |              | ш             |                   |            |  |  |
|                                                                                                    | Registrar dispo                                        | sitivo super | visado Elimir | ar dispositivo si | upervisado |  |  |
|                                                                                                    |                                                        |              |               |                   |            |  |  |
| Ayuda                                                                                                    |                                                        |              | OK            |                   | Cancelar   |  |  |

2 Seleccione "Configuración de notificación".

Aparece la ficha Configuración de notificación.

| 🥔 Print Status Notifier - Configurac                                            | ión 📃 🗖 🔀                                                                                                    |
|---------------------------------------------------------------------------------|----------------------------------------------------------------------------------------------------|
| Ornfeuración del dispositivo supervis     MFPI     Donfeuración de notificación | Configuración de notificación<br>Método de notificación<br>Configurar método de ontificación<br>Notificar por medio de una ventana emergente con la información del<br>trabajo por medio de un cambio de icono en la barra de tareas.<br>Reproducir un sonido<br>Examinar<br>Método de presentación de la información de trabajo<br>Configurar el método de presentación de la información de trabajo.<br>Vastrar siempre la información de trabajo en la parte superior. |
| Ayuda                                                                           | OK Cancelar                                                                                                    |

3

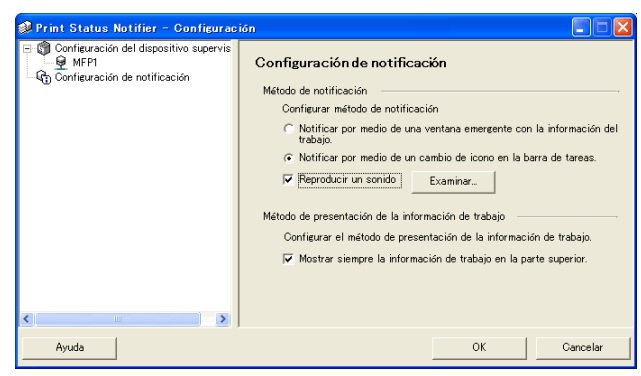

3 Especifique el método de notificación.

- Para escoger el método de notificación, se puede seleccionar entre "Notificar por medio de una ventana emergente con la información del trabajo.", "Notificar por medio de un cambio de icono en la barra de tareas", o "Reproducir un sonido".
- Si se selecciona "Notificar por medio de un cambio de icono en la barra de tareas", el icono de la barra de tareas cambia, parpadea, y se notifica de acuerdo con el estado del dispositivo que se está supervisando.

( i Completado con normalidad, 🕐 Detenido, 📝 Interrumpido).

- Si se selecciona "Reproducir un sonido." haga clic en el botón [Examinar] y seleccione el archivo de sonido que se ejecutará durante la notificación. El único formato de sonido que se puede seleccionar es el formato wav.
- No se pueden especificar simultáneamente las variantes "Notificar por medio de una ventana emergente con la información del trabajo" y "Notificar por medio de un cambio de icono en la barra de tareas".
- 4 Haga clic en el botón [OK].

La configuración se aplica y se cierra el cuadro de diálogo Configuración.

De este modo se especifica el método de notificación del ordenador.

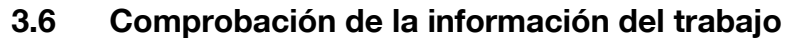

En esta sección se describen los métodos de comprobación de la información del trabajo.

# 3.6.1 Visualización de la información del trabajo

Puede comprobar la información del trabajo que se notifica desde el dispositivo en el cuadro de diálogo Información del trabajo.

Si "Notificar por medio de una ventana emergente con la información del trabajo." está especificado como método de notificación de la información del trabajo, el estado del trabajo que se está supervisando aparece en la ventana emergente.

 Para obtener detalles sobre cómo especificar el método de notificación, consulte "Especificación del método de notificación" en la página 3-20.

Si "Notificar por medio de una ventana emergente con la información del trabajo." no se ha especificado como método de notificación, haga clic con el botón derecho en el icono de Print Status Notifier de la barra de tareas y a continuación seleccione Información del trabajo en el menú que aparece.

| Información del trabajo<br>Lista de trabajos                            |
|-------------------------------------------------------------------------|
| Registro manual de supervisión del trabajo                              |
| Estado del dispositivo<br>E <u>n</u> lace a información del dispositivo |
| <u>C</u> onfiguración                                                   |
| S <u>o</u> bre Print Status Notifier<br><u>A</u> yuda                   |
| <u>S</u> alir                                                           |

|     | Print Status Notifier - Ir | oformación del trabajo   |          |
|-----|----------------------------|--------------------------|----------|
|     |                            | ♦ 1/1 ♦                  | 7        |
| 1 — | Se ha comple               | tado la impresión.       |          |
|     | Nombre de documento:       | Book1                    |          |
|     | N.º de trabajo:            | 185                      |          |
|     | Tipo de trabajo:           | Impresión                |          |
| 2 — | Fecha y hora:              | 2006/07/11 19:46:56      |          |
|     | Bandeja de salida:         | MainTray                 |          |
|     | Nombre de dispositivo:     | MFP1                     |          |
|     | Nombre de la impresora:    | MFP                      |          |
|     | Comentario:                |                          |          |
| 3 — | ✓ Siempre visible          |                          | 5        |
| 4 — | Ayuda                      | Lista de trabajos Cerrar | <u> </u> |

| No | Nombre                         | Descripción                                                                                                    |
|----|--------------------------------|----------------------------------------------------------------------------------------------------|
| 1  | Area de mensajes               | Muestra el mensaje y el icono que notifican el estado del trabajo.                                                                                       |
|    | Completado con nor-<br>malidad | Muestra un trabajo que se ha completado con normalidad.                                                                                                  |
|    | 1 Detenido                     | Muestra un trabajo detenido cuando se produce un error,<br>por ejemplo, un atasco de papel. Cuando el error se can-<br>cela, el trabajo puede continuar. |
|    | Interrumpido                   | Muestra un trabajo cancelado y no ejecutado cuando se produce un error de transmisión o de tiempo de espera.                                             |
|    | Detalles del mensaje           | Muestra los detalles de la información del trabajo.                                                                                                    |

3

| No | Nombre                                                                                                    | Descripción                                                                                                    |
|----|----------------------------------------------------------------------------------------------------|----------------------------------------------------------------------------------------------------|
| 2  | Nombre de dispositivo                                                                                            | Muestra el nombre del dispositivo.<br>Haga clic en el enlace del nombre de dispositivo para ir a la<br>página web que está incrustada en el dispositivo y para<br>comprobar la información detallada del dispositivo.<br>→ Consulte "Visualización de Web Connection" en la<br>página 3-33. |
|    | N.º de trabajo                                                                                                   | Muestra el número del trabajo.                                                                                                    |
|    | Bandeja de salida (si el tra-<br>bajo fue completado con<br>normalidad)                                          | Muestra el nombre de la bandeja de salida.<br>En trabajos de transmisión, se muestra el nombre del re-<br>ceptor.                                                                                                    |
|    | Comentario                                                                                                    | Muestra los comentarios especificados para el dispositivo.                                                                                                    |
|    | Nombre de documento                                                                                              | Muestra los nombres de los documentos que se han pro-<br>cesado.                                                                                                    |
|    | Tipo de trabajo                                                                                                  | Muestra los tipos de trabajo, como Impresión y Fax.                                                                                                    |
|    | Fecha y hora                                                                                                    | Muestra la hora en que ocurrió un evento (como el comple-<br>tamiento de un trabajo).                                                                                                    |
|    | Detección y solución de<br>problemas (cuando se ha<br>detenido)                                                  | Muestra el método de detección y resolución de problemas<br>cuando se produce un error.<br>→ Para obtener más información acerca de los métodos<br>específicos de solución de problemas, consulte el manual<br>de usuario del dispositivo.                                                  |
| 3  | Siempre visible                                                                                                  | Seleccione esta opción para que el cuadro de diálogo In-<br>formación del trabajo aparezca siempre en la parte supe-<br>rior.                                                                                                    |
| 4  | Botón [Ayuda]                                                                                                    | Haga clic aquí para visualizar la Ayuda en línea.                                                                                                    |
| 5  | Lista de trabajos                                                                                                | Muestra la lista de trabajos.<br>→ Consulte "Visualización de la lista de trabajos" en la<br>página 3-26.                                                                                                    |
| 6  | Botón [Cerrar]                                                                                                   | Haga clic aquí para cerrar el cuadro de diálogo Información<br>del trabajo.                                                                                                    |
| 7  | Botones para cambiar entre<br>fichas de notificación de<br>trabajos                                              | Si otra notificación de trabajo es enviada mientras se<br>muestra el cuadro de diálogo Información del trabajo, se<br>mostrará la información de notificación del nuevo trabajo.<br>Haga clic en un botón para cambiar entre las fichas de no-<br>tificación de trabajo.                    |
|    | Ficha de notificación de trabajo previo                                                                          | Muestra la ficha de notificación del trabajo anterior.                                                                                                    |
|    | Posición de la ficha de noti-<br>ficación del trabajo ac-<br>tual/Total de fichas de<br>notificación de trabajos | Muestra la posición de la ficha de notificación de trabajo<br>que se muestra actualmente en relación con el número to-<br>tal de fichas.                                                                                                    |
|    | Ficha siguiente de noti-<br>ficación de trabajo                                                                  | Muestra la próxima ficha de notificación de trabajo.                                                                                                    |

Cuadro de diálogo para cuando un trabajo se completa con normalidad

| Print Status Notifier - In | nformación del trabajo   |
|----------------------------|--------------------------|
|                            | ♦ 1/1                    |
| Se ha comple               | tado la impresión        |
| Nombre de documento:       | Book1                    |
| N.º de trabajo:            | 185                      |
| Tipo de trabajo:           | Impresión                |
| Fecha y hora:              | 2006/07/11 19:46:56      |
| Bandeja de salida:         | MainTray                 |
| Nombre de dispositivo:     | MFP1                     |
| Nombre de la impresora:    | MFP                      |
| Comentario:                |                          |
| 🔽 Siempre visible          |                          |
| Ayuda                      | Lista de trabajos Cerrar |

Cuadro de diálogo para cuando un trabajo se detiene

| Print Status Notifier - In              | formación del trabajo                            |
|-----------------------------------------|--------------------------------------------------|
|                                         | ↓ 1/1 →                                          |
| No hay papel de<br>tamaño del pap       | l tamaño se le ccionado. Vuelva a elegirel<br>el |
| Nombre de documento:                    | Book1                                            |
| N.º de trabajo:                         | 186                                              |
| Tipo de trabajo:                        | Impresión                                        |
| Fecha y hora:                           | 2006/07/11 19:47:49                              |
| Nombre de dispositivo:                  | MFP1                                             |
| Nombre de la impresora:                 | MFP                                              |
| Comentario:                             |                                                  |
| Detección y resolución de<br>problemas: | Seleccione el tamaño del papel.                  |
|                                         | Eliminar el trabajo                              |
| 🔽 Siempre visible                       |                                                  |
| Ayuda                                   | Lista de trabajos Cerrar                         |

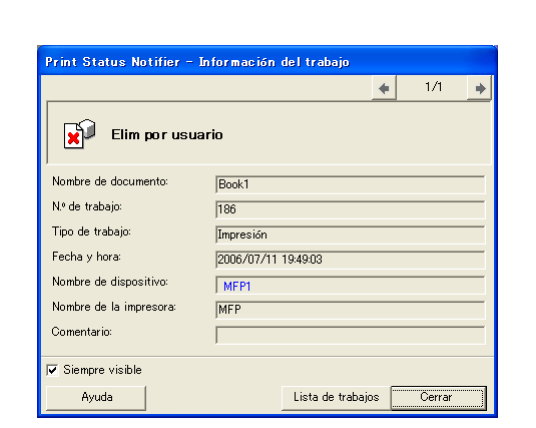

#### Cuadro de diálogo para cuando un trabajo se interrumpe

# 3.6.2 Visualización de la lista de trabajos

La lista de trabajos para los cuales se envían notificaciones desde el dispositivo puede visualizarse en el cuadro de diálogo Lista de trabajos.

Para mostrar el cuadro de diálogo Lista de trabajos, haga clic con el botón derecho en el icono de Print Status Notifier de la barra de tareas, y a continuación haga clic en "Lista de trabajos" del menú que aparece.

| 6 | 🦸 Print Status Notifier – Lista de trabajos 📃 🗌 🔀         |           |        |         |           |              |          |        |        |        |
|---|-----------------------------------------------------------|-----------|--------|---------|-----------|--------------|----------|--------|--------|--------|
| 8 | Supervisión de la lista de trabajos Historial de trabajos |           |        |         |           |              |          |        |        |        |
|   | Nombre de                                                 | N.º de tr | Estado | Tipo de | Nombre de | Nombre de L. | Bandeja  | Número | Número | Hora d |
|   | BOOKI                                                     | 180       | Alerta | Impresi | MEPT      | MFP          | MainTray | 1      | 1      | 19:53  |
|   |                                                           |           |        |         |           |              |          |        |        |        |
|   |                                                           |           |        |         |           |              |          |        |        |        |
|   |                                                           |           |        |         |           |              |          |        |        |        |
|   |                                                           |           |        |         |           |              |          |        |        |        |
|   |                                                           |           |        |         |           |              |          |        |        |        |
|   | Eliminar trabajo                                          |           |        |         |           |              |          |        |        |        |
|   | Ayuda                                                     |           |        |         |           |              |          |        | Cerra  |        |

El cuadro de diálogo Lista de trabajos contiene la etiqueta Supervisión de la lista de trabajos y la etiqueta HIstorial de trabajos.

Los trabajos que se están realizando actualmente se pueden comprobar en la ficha Supervisión de la lista de trabajos.

En la ficha **Historial de trabajos**, se puede comprobar el historial de los trabajos supervisados.

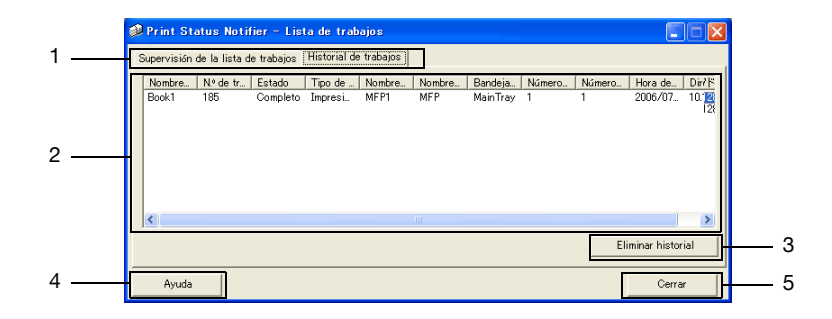

| No                                                                                                    | Nombre                                 | Descripción                                                                                                  |
|----------------------------------------------------------------------------------------------------|----------------------------------------|----------------------------------------------------------------------------------------------------|
| 1                                                                                                    | Etiquetas                              | Cambia entre las listas que se muestran.                                                                     |
|                                                                                                    | Supervisión de la lista<br>de trabajos | Muestra los trabajos que se están supervisando actualmente.                                                  |
|                                                                                                    | Historial de trabajos                  | Muestra los trabajos que se han completado.                                                                  |
| 2                                                                                                    | Lista de trabajos                      | Muestra la lista de los trabajos.                                                                            |
|                                                                                                    | Nombre de documen-<br>to               | Muestra los nombres de los documentos que se han procesado.                                                  |
|                                                                                                    | N.º de trabajo                         | Muestra el número del trabajo.                                                                               |
|                                                                                                    | Estado                                 | Muestra el estado de los trabajos.                                                                           |
|                                                                                                    | Tipo de trabajo                        | Muestra el tipo de trabajo, como Impresión o Fax.                                                            |
| Nombre del dispositi-<br>vo                                                                                                    |                                        | Muestra el nombre del dispositivo que realiza el trabajo.                                                    |
|                                                                                                    | Nombre de la impre-<br>sora            | Muestra el nombre de impresora (registrado con el sistema operativo) para el dispositivo.                    |
|                                                                                                    | Bandeja de sali-<br>da/Destino         | Muestra el nombre de la bandeja de salida.<br>En trabajos de transmisión, se muestra el nombre del receptor. |
|                                                                                                    | Número de originales                   | Muestra el número de hojas del documento.                                                                    |
|                                                                                                    | Número de copias                       | Muestra el número de hojas impresas.                                                                         |
| Tiempo almacenado<br>(Supervisión de la lis-<br>ta de trabajos)Muestra el tiempo que el trabajo<br>sión.Hora de final (Historial<br>de trabajos)Muestra la hora en que el trabajo |                                        | Muestra el tiempo que el trabajo estuvo registrado para supervi-<br>sión.                                    |
|                                                                                                    |                                        | Muestra la hora en que el trabajo fue completado.                                                            |
|                                                                                                    | Dirección IP/Nombre<br>del host        | Muestra la dirección IP y el nombre del host del dispositivo.                                                |

Z

| No                                                                                                    | Nombre                                                          | Descripción                                                                                                    |  |  |  |
|----------------------------------------------------------------------------------------------------|-----------------------------------------------------------------|----------------------------------------------------------------------------------------------------|--|--|--|
| 3                                                                                                    | Botones Eliminar                                                | Elimina el trabajo o el historial de trabajos.                                                                                                    |  |  |  |
| Botón [Eliminar traba-<br>jo] (Supervisión de la<br>lista de trabajos) Elimina el trabajo seleccionado e<br>Solamente se pueden eliminar tra<br>dos por dispositivos que admitar |                                                                 | Elimina el trabajo seleccionado en la lista.<br>Solamente se pueden eliminar trabajos que estén siendo realiza-<br>dos por dispositivos que admitan la función de eliminar trabajos. |  |  |  |
|                                                                                                    | Botón [Eliminar histo-<br>rial] (Historial de tra-<br>bajos)    | Eliminar todo el registro de la lista.                                                                                                    |  |  |  |
| 4                                                                                                    | Botón [Ayuda] Haga clic aquí para visualizar la Ayuda en línea. |                                                                                                    |  |  |  |
| 5 Botón [Cerrar] Cierra el cuadro de diálogo Lista de trabaj                                                                                                    |                                                                 | Cierra el cuadro de diálogo Lista de trabajos                                                                                                    |  |  |  |

## Etiqueta Supervisión de la lista de trabajos

| Ş | 🛛 Print Status Notifier – Lista de trabajos 📃                            |     |        |         |      |     |          |   |              |          |
|---|--------------------------------------------------------------------------|-----|--------|---------|------|-----|----------|---|--------------|----------|
| 1 | Supervisión de la lista de trabajos Historial de trabajos                |     |        |         |      |     |          |   |              |          |
|   | Nombre de Nº de tr Estado Tipo de Nombre de Nombre de I Bandeja Número I |     |        |         |      |     |          |   |              | Hora d   |
| L | Book1                                                                    | 186 | Alerta | Impresi | MFP1 | MFP | MainTray | 1 | 1            | 19:53    |
|   |                                                                          |     |        |         |      |     |          |   |              |          |
|   |                                                                          |     |        |         |      |     |          |   |              |          |
|   |                                                                          |     |        |         |      |     |          |   |              |          |
|   |                                                                          |     |        |         |      |     |          |   |              |          |
| L |                                                                          |     |        |         |      |     |          |   |              |          |
|   | <u> </u>                                                                 |     |        |         |      |     |          |   |              |          |
|   |                                                                          |     |        |         |      |     |          |   | Eliminar tra | abajo 📗  |
| - |                                                                          |     |        |         |      |     |          |   |              | <u> </u> |
|   | Ayuda                                                                    |     |        |         |      |     |          |   | Cerra        | r        |

## Etiqueta Historial de Trabajos

| ø                                                                          | 🔎 Print Status Notifier – Lista de trabajos 📃 🗖 🔀           |     |          |         |      |     |          |   |             |                   |   |
|----------------------------------------------------------------------------|-------------------------------------------------------------|-----|----------|---------|------|-----|----------|---|-------------|-------------------|---|
| ß                                                                          | Supervisión de la lista de trabajos [Historial de trabajos] |     |          |         |      |     |          |   |             |                   |   |
| Nombre Nº de tr Estado Tipo de Nombre Nombre Bandeja Número Número Hora de |                                                             |     |          |         |      |     |          |   | Hora de Dir | 715               |   |
|                                                                            | Book1                                                       | 185 | Completo | Impresi | MFP1 | MFP | MainTray | 1 | 1           | 2006/07 10.1      | 2 |
|                                                                            |                                                             |     |          |         |      |     |          |   |             |                   |   |
|                                                                            |                                                             |     |          |         |      |     |          |   |             |                   |   |
|                                                                            |                                                             |     |          |         |      |     |          |   |             |                   |   |
|                                                                            |                                                             |     |          |         |      |     |          |   |             |                   |   |
|                                                                            | <                                                           |     |          |         |      |     |          |   |             |                   | > |
|                                                                            |                                                             |     |          |         |      |     |          |   | E           | liminar historial |   |
| _                                                                          |                                                             |     |          |         |      |     |          |   |             |                   |   |
|                                                                            | Ayuda                                                       |     |          |         |      |     |          |   |             | Cerrar            |   |

# 3.7 Comprobación del estado del dispositivo

El estado de los dispositivos se puede comprobar desde el cuadro de diálogo Estado del dispositivo.

Para mostrar el cuadro de diálogo Estado del dispositivo, haga clic con el botón derecho en el icono de Print Status Notifier de la barra de tareas, y a continuación haga clic en "Estado del dispositivo" del menú que aparece.

| Información del trabajo<br>Lista de trabajos                                    |   |
|---------------------------------------------------------------------------------|---|
| Registro <u>m</u> anual de supervisión del trabajo                              |   |
| <u>E</u> stado del dispositivo<br>E <u>n</u> lace a información del dispositivo | • |
| Configuración                                                                   |   |
| S <u>o</u> bre Print Status Notifier<br><u>A</u> yuda                           |   |
| Salir                                                                           |   |

Aparecerá el cuadro de diálogo Estado del dispositivo.

| 1             |             |            |               |                  |          |  |
|---------------|-------------|------------|---------------|------------------|----------|--|
| 🥩 Print Sta   | tus Notifie | r - Estado | del dispositi | ivo              |          |  |
|               | <b>1</b>    |            |               |                  |          |  |
| Nombre de dis | positivo    | Estado     |               | Dirección IP/Non | nbre del |  |
| 😭 MFP1        |             | Listo      |               | 10.128.40.126    |          |  |
| 2             |             | 3          | 3             | 4                |          |  |
|               |             |            |               |                  |          |  |

| No | Nombre                     |                        | Descripción                                                                                                    |
|----|----------------------------|------------------------|----------------------------------------------------------------------------------------------------|
| 1  | Barra de herra-<br>mientas | Botón [Ver]            | Haga clic aquí para cambiar entre las visua-<br>lizaciones de "Icono" y "Detalles".Tam-<br>bién se puede cambiar el menú que<br>aparece en la pantalla haciendo clice n [V]<br>junto a este botón. Aparecerá un círculo ne<br>gro junto al método de visualización que se<br>está mostrando actualmente.                                                                                                  |
|    |                            | Botón [Actualizar]     | Haga clic aquí para actualizar el estado<br>más reciente del dispositivo.                                                                                                    |
|    |                            | Botón [Web Connection] | Muestra la página web incrustada en el dis-<br>positivo y permite comprobar la informa-<br>ción detallada del dispositivo cuando se<br>selecciona el dispositivo y se hace clic en<br>este botón.<br>Si no se ha seleccionado ningún dispositi-<br>vo, este botón aparecerá en gris y no se po-<br>drá pulsar.                                                                                            |
|    |                            | Botón (Configuración)  | Haga clic aquí para ver el cuadro de diálogo<br>Configuración.                                                                                                    |
| 2  | Nombre de disp             | ositivo                | Muestra el nombre del dispositivo y el ico-<br>no que muestra el estado del dispositivo.<br>Muestra únicamente el dispositivo que se<br>desea supervisar. Muestra la página web<br>que se guarda en el dispositivo y permite<br>comprobar la información detallada del dis-<br>positivo cuando se hace doble clic en el<br>icono.<br>→ Consulte "Visualización de Web Connec-<br>tion" en la página 3-33. |
| 3  | Estado                     |                        | Muestra el estado en que se encuentra el dispositivo.                                                                                                    |
| 4  | Dirección IP/Nor           | mbre del host          | Muestra la dirección IP y el nombre del host<br>del dispositivo.                                                                                                    |

# 3.8 Comprobación manual de la información del trabajo

Si la opción Autenticación de usuario está deshabilitada en el dispositivo, registre manualmente el trabajo que va a supervisar para comenzar con la supervisión del trabajo del dispositivo.

La información de trabajos se puede comprobar manualmente solamente en dispositivos para los que se seleccionó la casilla de verificación "Supervisar los trabajos ejecutados por el dispositivo (copia, fax, etc.)".

# Nota

Para empezar la supervisión manual de un trabajo, es necesario el número de trabajo que aparece en el panel de funcionamiento del dispositivo. Después de ejecutar un trabajo, asegúrese de anotar el número de trabajo que aparece en el panel de funcionamiento.

# 3.8.1 Inicio de la supervisión

La supervisión del trabajo puede iniciarse manualmente siguiendo el procedimiento que se describe a continuación.

## Funcionamiento

1 Haga clic con el botón derecho en el icono de Print Status Notifier de la barra de tareas, y a continuacion haga clic en "Registro de supervisión manual del trabajo" en el menú que aparece.

Aparece el cuadro de diálogo Registro de supervisión manual del trabajo.

| Información del trabajo<br>Lista de trabajos                                    |   |
|---------------------------------------------------------------------------------|---|
| Registro <u>m</u> anual de supervisión del trabajo                              |   |
| <u>E</u> stado del dispositivo<br>E <u>n</u> lace a información del dispositivo | , |
| <u>C</u> onfiguración                                                           |   |
| S <u>o</u> bre Print Status Notifier<br><u>A</u> yuda                           |   |
| Salir                                                                           |   |
|                                                                                 |   |

2 Haga clic en [▼], y a continuación seleccione el dispositivo que va a supervisar el trabajo.

| 🕸 Print Status Notifier – Registro manual de sup                                                                                                    | ervisión de trabajo 🛛 🔲 🔀               |  |  |  |  |  |  |
|----------------------------------------------------------------------------------------------------|-----------------------------------------|--|--|--|--|--|--|
| La supervisión del trabajo ejecutado por el dispositivo se registra manualmente.<br>Seleccione un trabajo que desee registrar para supervisar desde la lista de trabajos activos y haga clic<br>en el botón "Registrar supervisión". |                                         |  |  |  |  |  |  |
| Nombre de dispositivo: MFP1<br>MFP1                                                                                                    |                                         |  |  |  |  |  |  |
| Lista de trabajos activos                                                                                                    | Actualizar la lista de trabajos activos |  |  |  |  |  |  |
| Nª de tr Supervi Tipo de _ Bandeja Hora de [                                                                                                    | Número Número                           |  |  |  |  |  |  |
|                                                                                                    | Registrar supervisión                   |  |  |  |  |  |  |
| Ayuda                                                                                                    | Cerrar                                  |  |  |  |  |  |  |

- Sólo aparecerán los dispositivos en que se supervisan trabajos realizados por el dispositivo.
- 3 En la "Lista de trabajos activos", seleccione el trabajo que se desea supervisar.

| 🕸 Print Status Notifier - Registro manual de supervisión de tra                                                                                  | bajo 📃 🗖 🔀              |  |  |  |  |  |  |  |
|----------------------------------------------------------------------------------------------------|-------------------------|--|--|--|--|--|--|--|
| La supervisión del trabajo ejecutado por el dispositivo se registra manualmente.                                                                 |                         |  |  |  |  |  |  |  |
| Seleccione un trabajo que desee registrar para supervisar desde la lista de trabajos activos y haga clic<br>en el botón "Registrar supervisión". |                         |  |  |  |  |  |  |  |
| Nombre de dispositivo: MFP1                                                                                                    | Nombre de dispositivo:  |  |  |  |  |  |  |  |
| Lista de trabajos activos                                                                                                    | sta de trabajos activos |  |  |  |  |  |  |  |
| Nº de tr   Supervi   Tipo de   Bandeja   Hora de   Número   Númer                                                                                | o                       |  |  |  |  |  |  |  |
| 186 No Impresi. MainTrey 1953 1 1                                                                                                    |                         |  |  |  |  |  |  |  |
|                                                                                                    | Registrar supervisión   |  |  |  |  |  |  |  |
| Ayuda                                                                                                    | Cerrar                  |  |  |  |  |  |  |  |

- Seleccione el trabajo para el número de trabajo que se mostró en el panel de control del dispositivo.
- Haga clic en el botón [Actualizar la lista de trabajos activos] para relacionar en la "Lista de trabajos activos" los trabajos que está realizando el dispositivo seleccionado.
- 4 Haga clic en el botón [Registrar supervisión].
  - Se iniciará la supervisión del trabajo y se enviará notificación sobre la información del trabajo.

Con esto se completa la especificación de la configuración de la supervisión manual de trabajos. Se inicia la supervisión del trabajo.

# 3.9 Visualización de Web Connection

En Print Status Notifier, puede mostrarse la Web Connection que está incrustada en un dispositivo, y puede comprobarse la información detallada del dispositivo.

#### Nota

Web Connection se muestra usando la información de la dirección IP del dispositivo especificado. Si la dirección IP no se especifica correctamente, Web Connection no aparecerá.

Los métodos de visualización están formados por tres métodos que se describen a continuación.

#### Haga clic en el nombre del dispositivo registrado en el menú

Haga clic con el botón derecho en el icono de Print Status Notifier de la barra de tareas, y a continuación desplácese hasta "Enlace a información del dispositivo" en el menú que aparece para mostrar los nombres de los dispositivos registrados. Haga clic en el nombre del dispositivo que se desea mostrar en Web Connection.

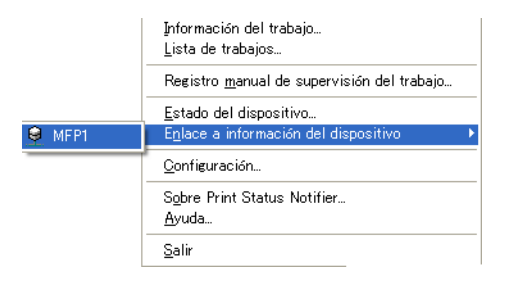

#### Haga clic en el nombre del dispositivo en el cuadro de diálogo Información del trabajo

Si "Notificar por medio de una ventana emergente con la información del trabajo." está especificado como método de notificación de la información del trabajo, el estado del trabajo que se está supervisando aparece en la ventana emergente.

 Para obtener detalles sobre cómo especificar el método de notificación, consulte "Especificación del método de notificación" en la página 3-20.

Si "Notificar por medio de una ventana emergente con la información del trabajo." no se ha especificado como método de notificación, haga clic con el botón derecho en el icono de Print Status Notifier de la barra de tareas y a continuación seleccione Información del trabajo en el menú que aparece. Aparecerá el cuadro de diálogo Información del trabajo.

Haga clic en el nombre del dispositivo en el cuadro de diálogo Información del trabajo

| Print Status Notifier – Información del trabajo |                          |  |  |  |  |  |  |
|-------------------------------------------------|--------------------------|--|--|--|--|--|--|
|                                                 | ♦ 1/1                    |  |  |  |  |  |  |
| Se ha comple                                    | tado la impresión        |  |  |  |  |  |  |
| Nombre de documento:                            | Book1                    |  |  |  |  |  |  |
| N.º de trabajo:                                 | 185                      |  |  |  |  |  |  |
| Tipo de trabajo:                                | Impresión                |  |  |  |  |  |  |
| Fecha y hora:                                   | 2006/07/11 19:46:56      |  |  |  |  |  |  |
| Bandeja de salida:                              | MainTray                 |  |  |  |  |  |  |
| Nombre de dispositivo:                          | MFP1                     |  |  |  |  |  |  |
| Nombre de la impresora:                         | MFP                      |  |  |  |  |  |  |
| Comentario:                                     |                          |  |  |  |  |  |  |
| , I Siempre visible                             |                          |  |  |  |  |  |  |
| Ayuda                                           | Lista de trabajos Cerrar |  |  |  |  |  |  |

#### Haga clic en el dispositivo en el cuadro de diálogo Estado del dispositivo

Haga clic con el botón derecho en el icono de Print Status Notifier de la barra de tareas y a continuación seleccione Estado del dispositivo en el menú que aparece. Aparecerá el cuadro de diálogo Estado del dispositivo.

Seleccione el dispositivo en el cuadro de diálogo Estado del dispositivo, y a continuación haga clic en el botón [Web Connection] de la barra de herramientas, ( 🔜 ) o haga doble clic en el icono ( 🍙 etc.) que muestra el estado del dispositivo.

| 🥔 Print Status Notifier – Estado del dispositivo |        |                         |  |  |  |  |
|--------------------------------------------------|--------|-------------------------|--|--|--|--|
|                                                  |        |                         |  |  |  |  |
| Nombre de dispositivo                            | Estado | Dirección IP/Nombre del |  |  |  |  |
| MEP1                                             | Listo  | 10.128.40.126           |  |  |  |  |
| ~                                                |        |                         |  |  |  |  |
|                                                  |        |                         |  |  |  |  |
|                                                  |        |                         |  |  |  |  |
|                                                  |        |                         |  |  |  |  |
|                                                  |        |                         |  |  |  |  |
|                                                  |        |                         |  |  |  |  |
|                                                  |        |                         |  |  |  |  |
|                                                  |        |                         |  |  |  |  |
|                                                  |        |                         |  |  |  |  |
|                                                  |        |                         |  |  |  |  |
|                                                  |        |                         |  |  |  |  |
|                                                  |        |                         |  |  |  |  |
|                                                  |        |                         |  |  |  |  |
|                                                  |        |                         |  |  |  |  |

# 4 Solución de problemas

En este capítulo se describen los problemas que pueden surgir durante el funcionamiento de Print Status Notifier, así como las soluciones para subsanar dichos problemas.

| Síntomas                                                                                                    | Causa probable                                                                                                    | Remedio                                                                                                    |
|----------------------------------------------------------------------------------------------------|----------------------------------------------------------------------------------------------------|----------------------------------------------------------------------------------------------------|
| No se ha notifica-<br>do la información<br>del trabajo.                                                                          | El dispositivo del que quiere com-<br>probar la información del trabajo<br>no se ha especificado para su su-<br>pervisión.                                                                        | Agregue el dispositivo del que quiere<br>comprobar la información del trabajo a<br>la lista de dispositivos.<br>→ Consulte "Registro de los dispositi-<br>vos que se desea supervisar" en la<br>página 3-11.                                                           |
|                                                                                                    | No se ha iniciado Print Status No-<br>tifier.                                                                                                    | Iniciar Print Status Notifier.<br>→ Consulte "Iniciar y salir de Print Sta-<br>tus Notifier" en la página 3-1.                                                                                                    |
| La impresora que<br>se desea supervi-<br>sar no aparece<br>en el Asistente<br>del registro de<br>dispositivos su-<br>pervisados. | No se ha instalado el controlador<br>de impresora compatible con<br>Print Status Notifier.                                                                                                    | Instale un controlador de impresora<br>compatible con Print Status Notifier.                                                                                                    |
|                                                                                                    | En la configuración de puerto de<br>la impresora que se desea super-<br>visar se especifica un puerto que<br>no es TCP/IP.                                                                        | Cambie la configuración de puerto de<br>la impresora a puerto TCP/IP. Para ob-<br>tener más detalles sobre la configura-<br>ción del puerto, consulte al<br>administrador del dispositivo.                                                                             |
| Se muestra un<br>error en la co-<br>nexión con el dis-<br>positivo.                                                              | El ordenador o el dispositivo no está conectado a la red.                                                                                                    | Conecte el ordenador o el dispositivo a la red.                                                                                                    |
|                                                                                                    | La dirección IP o nombre del host<br>del dispositivo del que quiere<br>comprobar la información del tra-<br>bajo se ha especificado incorrec-<br>tamente.                                         | Compruebe que la dirección IP o nom-<br>bre del host del dispositivo del que<br>quiere comprobar la información del<br>trabajo no se haya especificado inco-<br>rrectamente.<br>→ Consulte "Ficha de detalles de los<br>dispositivos registrados" en la<br>página 3-9. |
|                                                                                                    | No está habilitado SNMP Ver1 o<br>OpenAPI para el dispositivo.                                                                                                    | Consulte con el administrador del dispositivo.                                                                                                    |
|                                                                                                    | El dispositivo no es compatible.                                                                                                    | Compruebe si el dispositivo que va a ser supervisado es compatible o no.                                                                                                    |
| Print Status Noti-<br>fier se cerró<br>mientras se esta-<br>ba supervisando<br>un trabajo.                                       | Si Print Status Notifier se cierra mientras se está supervisando un trabajo,<br>el trabajo supervisado que se terminó se reanudará automáticamente cuan-<br>do se reinicie Print Status Notifier. |                                                                                                    |

4